# 11.1 Ver.5.0での追加機能

### 11.1.1 追加機能一覧表

Ver.5.0での追加機能は以下のとおりです。

SPCソフト(受付端末用、お客様用) SPラボソフトにおいて、各追加機能が適用される対象には、Oを記載しています。

| 番号 | 項目                                                                      | SPC受付<br>端末用 | SPCお客様用ソフト<br>ホーム版 <sup>*1</sup> モバイル版 <sup>*2</sup> |  | SPラボ<br>ソフト |
|----|-------------------------------------------------------------------------|--------------|------------------------------------------------------|--|-------------|
| 1  | ☞「11.1.2 SPC受付端末で、Wi-Fi経由で画像の送信<br>ができるようになりました。」                       | 0            |                                                      |  | 0           |
| 2  | ☞「11.1.3 SPC受付端末で、iPhone等で撮影した<br>「HEIF」画像を受け付けるかどうか選択できるよう<br>になりました。」 | 0            |                                                      |  | 0           |
| 3  | ☞「11.1.4 スタンドアローン版におけるVer.4.1と<br>4.2の追加機能について」                         | 0            |                                                      |  | 0           |

\*1. ホーム版:お客様のパソコンで使用するSPCソフト

\*2. モバイル版:お客様のスマートフォンなどモバイル機器で使用するSPCソフト

# 11.1.2 SPC受付端末で、Wi-Fi経由で画像の送信ができるようになりました。

SPC受付端末でオーダーを登録するとき、スマートフォンとの接続方法に「Wi-Fi」が追加されました。スマートフォンの画像をWi-Fi経由でSPC受付端末に送ることができます。

Wi-Fiを使用するためには、無線LANルーターが必要です。
 無線LANルーターの接続や設定など、詳しくは、「インストールマニュアル」をご覧ください。

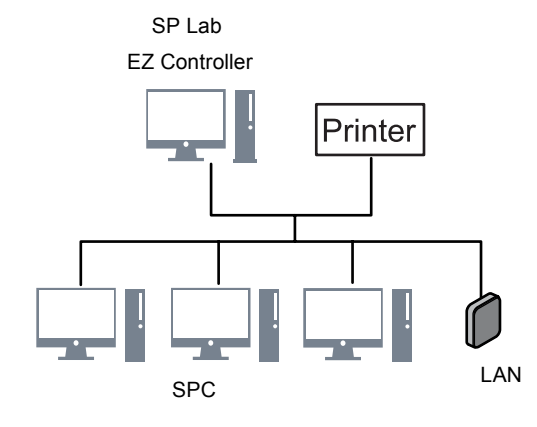

G106102

<u>「SPC WiFi Module」のインストール</u>

Wi-Fiを使用するためには、SPC受付端末に「SPC WiFi Module」をインストールする必要があります。

| インターネット版の場合 | SPラボにて、ダウンロードされるアップデートを全て実行し、最新の状態にします。(「アップデート確認」画面で、実施していないアップデートが |
|-------------|----------------------------------------------------------------------|
|             | ないこと)<br>Nor500のフップデートは2回ちります。2回のフップデートが宇施されて                        |
|             | いれば、「SPC WiFi Module」もインストールされています。                                  |

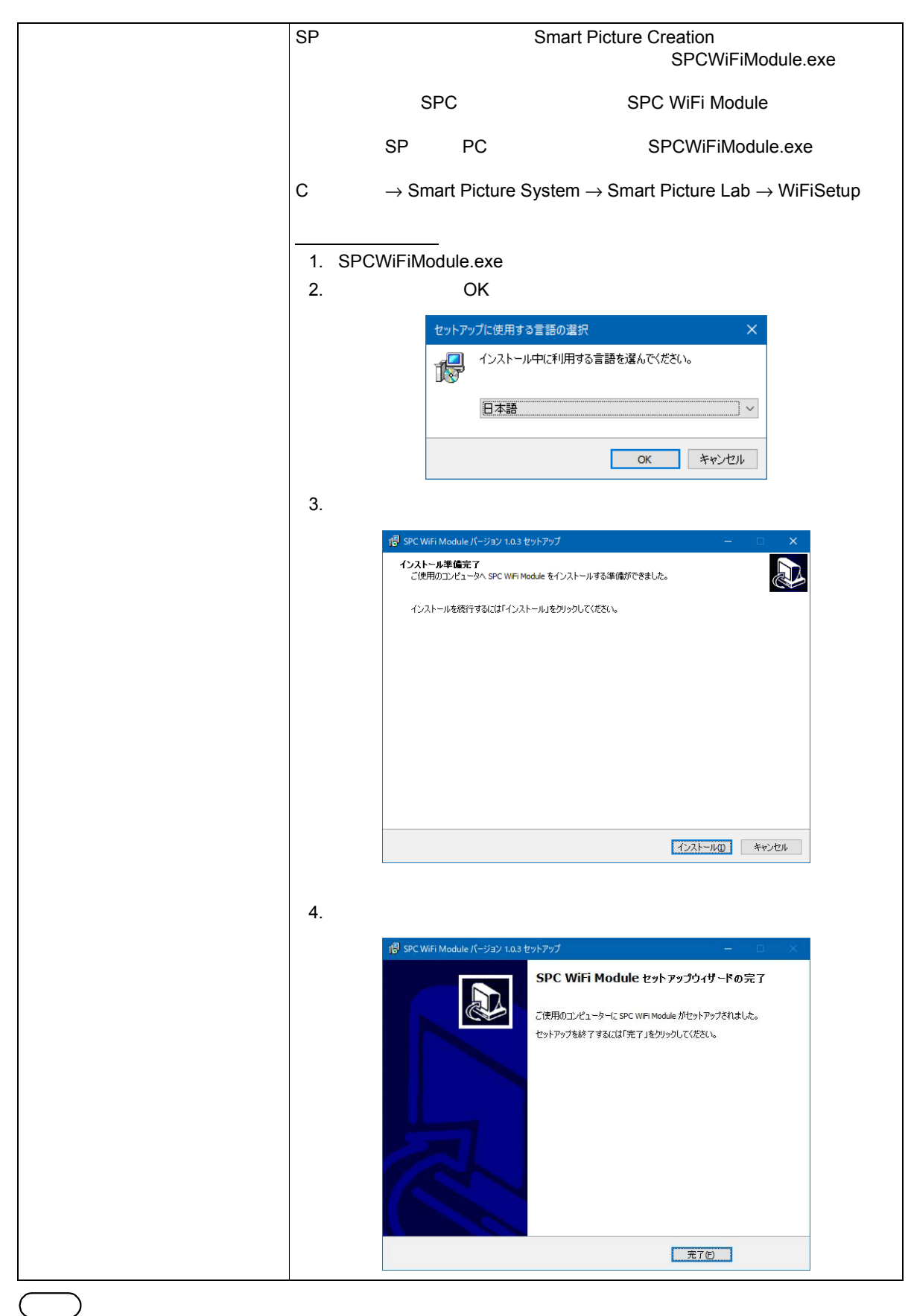

オフライン、またはインターネット経由のSPC受付端末は、スタンドアローン版と同様の方法で「SPC
 WiFi Module」をインストールする必要があります。

設定方法

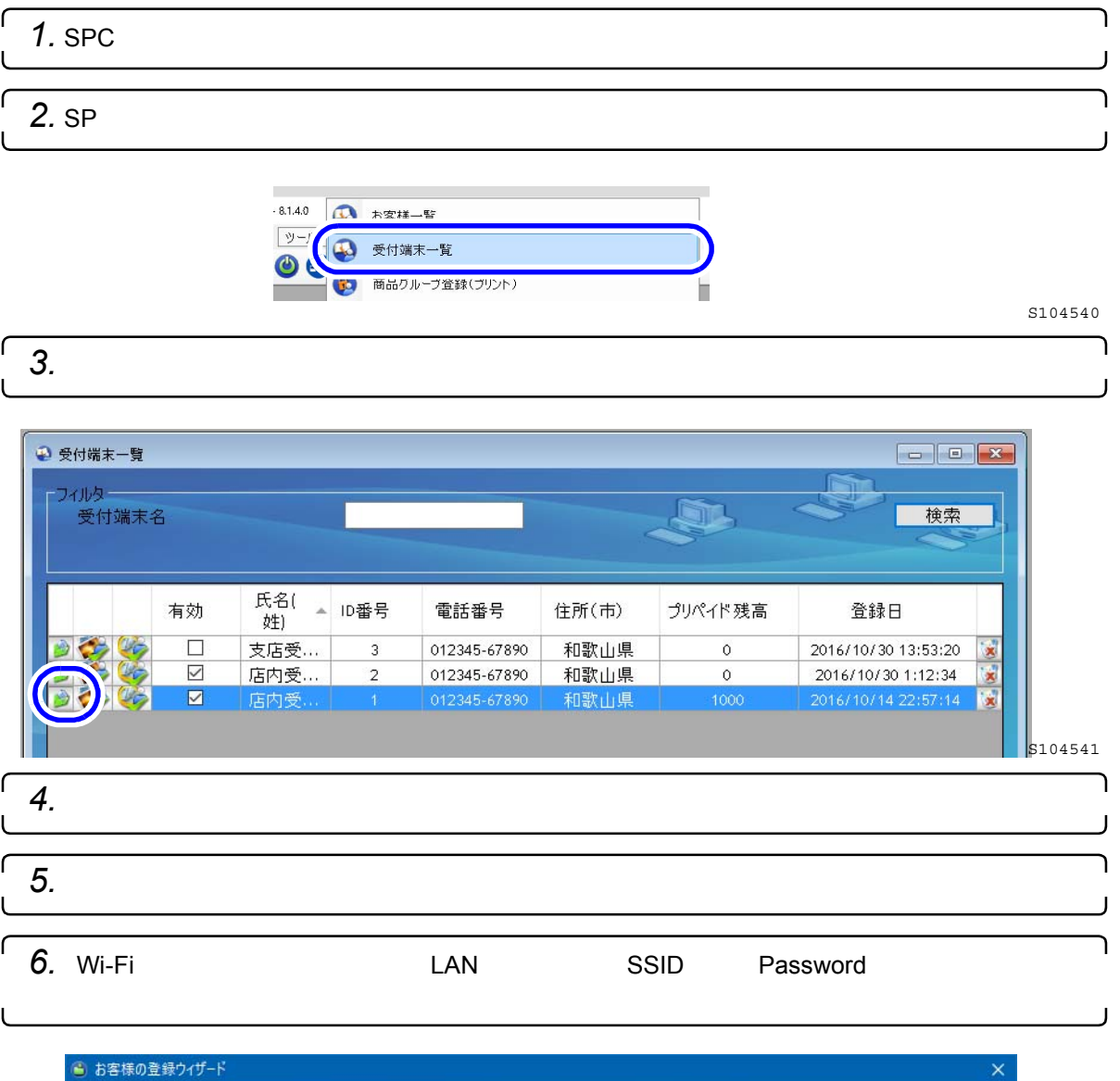

| 😩 お客様の登録ウイザード |            | ×        |
|---------------|------------|----------|
| オプションの選択      |            |          |
| Wi-Fi         |            |          |
| 5510          |            | a la tra |
| Passwor       | d bbbbbbbb |          |
| M HEIF        |            | 51061    |

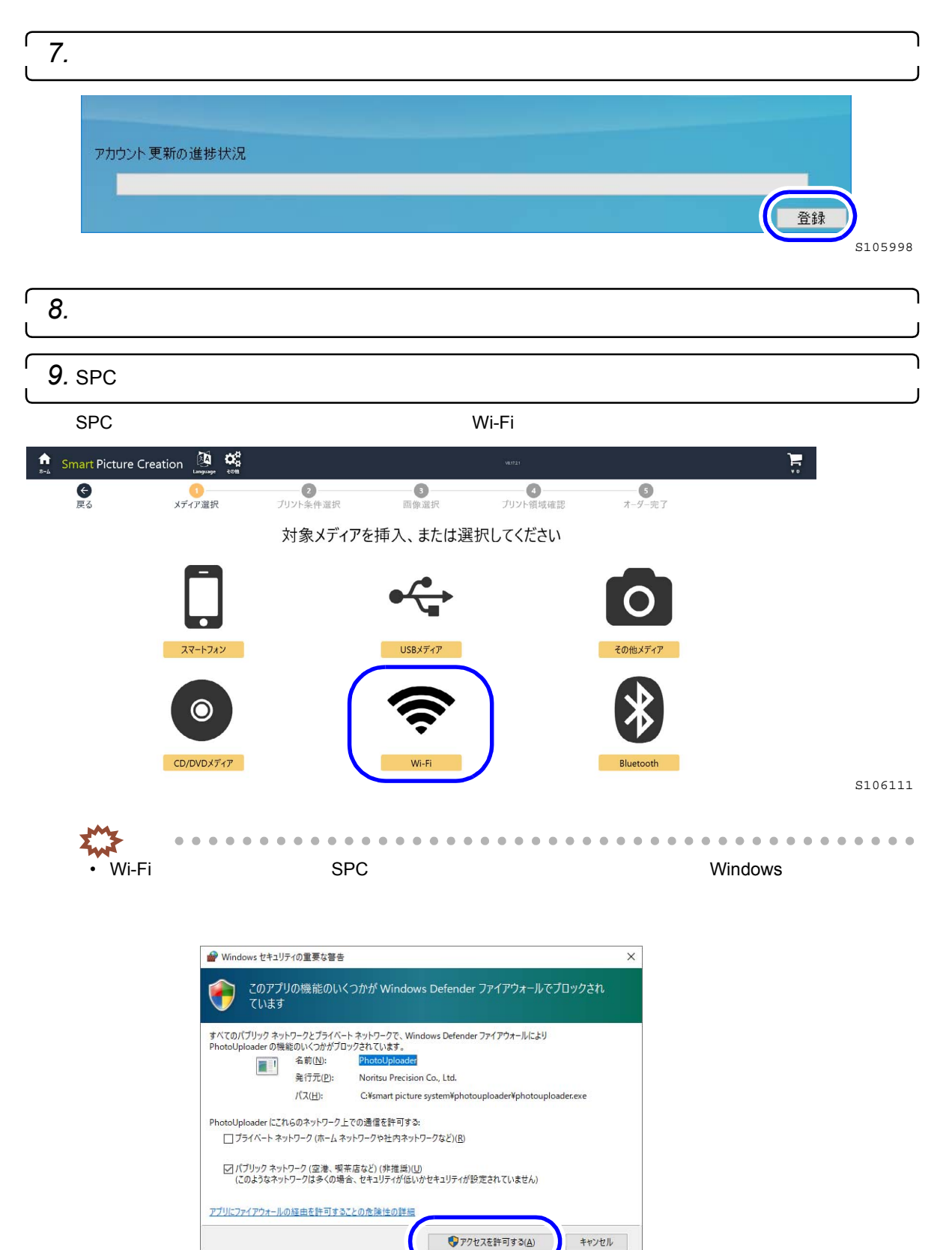

S106125

٢

<u>Wi-Fi経由による画像の送信方法</u> ここでは、iPhoneを参考に説明します。 ↓ 重要 ・ スマートフォンの種類、OSの種類やバージョン、アプリの違いにより表示される画面は異なります。

1. SPC受付端末のメディア選択画面で、「Wi-Fi」を選択します。

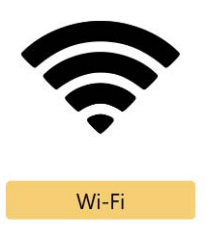

Wi-Fiの接続手順の画面が表示されます。

G106109

「2. スマートフォンのカメラ機能、またはQRコード読み取りアプリを起動して、「STEP1」の QRコードを読み取ります。

|                                                          | STEP 1                                                                                                    |                                    |
|----------------------------------------------------------|----------------------------------------------------------------------------------------------------|------------------------------------|
|                                                          | デバイスを設定して以下のWi-Fiネットワークを使用<br>してください                                                                                                    |                                    |
|                                                          | SSID: aaaaaaaaa                                                                                                    |                                    |
|                                                          | PASS: bbbbbbbb                                                                                                    |                                    |
|                                                          | iPhoneのカメラアプリや幾つかのAndroidのQRコードリー<br>ダーアプリは以下のQRコードからWi-Fi設定を行うことが<br>できます                                                                            |                                    |
|                                                          |                                                                                                    | S10611                             |
|                                                          | <b>訂,ます</b>                                                                                                    |                                    |
|                                                          | WI-FI ORヨード<br>ネットワーク"aaaaaaaaa"に接続<br>OOID: ddddddddd<br>PASS: bbbbbbbbb<br>iPhoneのカメラアプリや幾つかのAndroidのQRコート<br>ダーアプリは以下のQRコードからWi-Fi設定を行うこと<br>できます。 |                                    |
|                                                          |                                                                                                    |                                    |
|                                                          |                                                                                                    | S10611                             |
| <ul> <li>(参考)</li> <li>・ QRコードを読み<sup>1</sup></li> </ul> | 取ってネットワークに接続することができないときは、別i                                                                                                    | <sup>S10611</sup><br>金、Wi-FiをONにし、 |

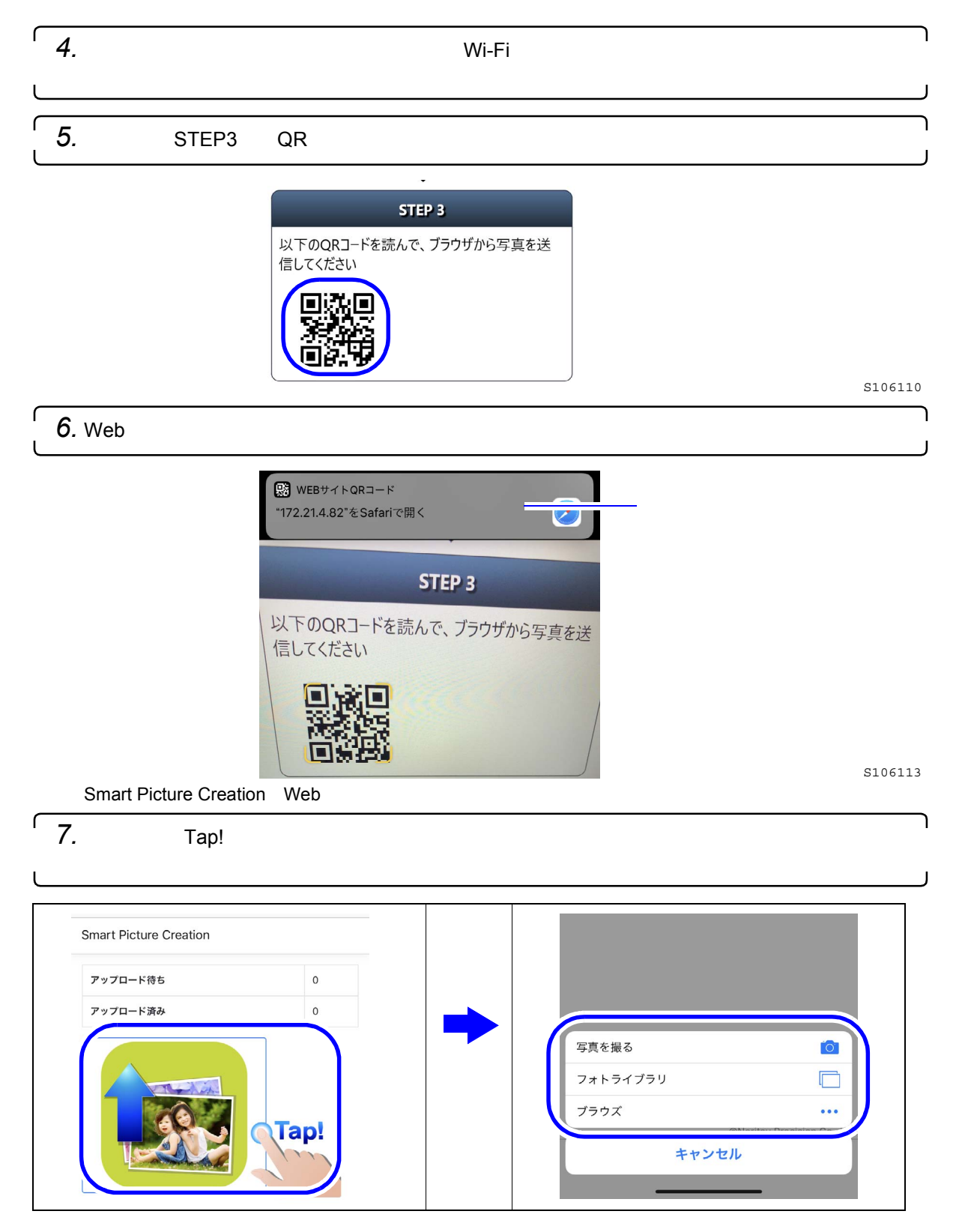

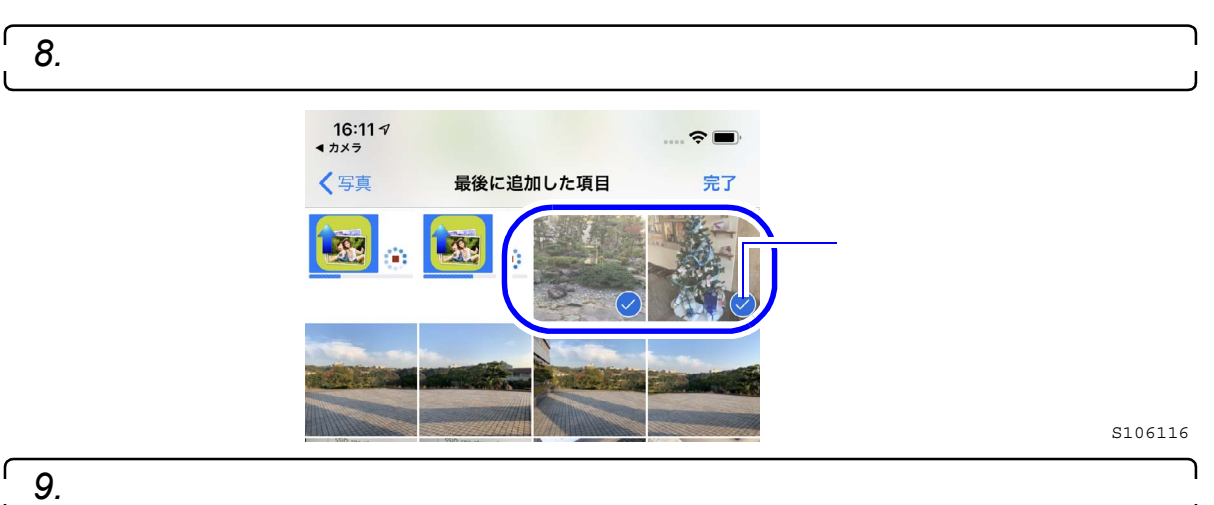

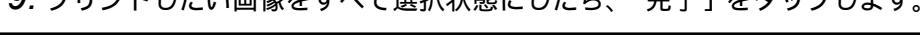

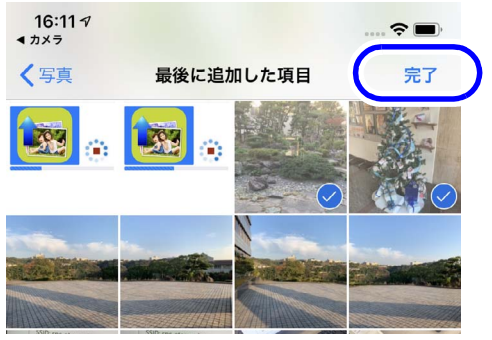

選択した画像がSPC受付端末に送信されます。

#### スマートフォン側

Webページの最初の画面に戻り、画像の送信状態を確認できます。

Smart Picture Creation

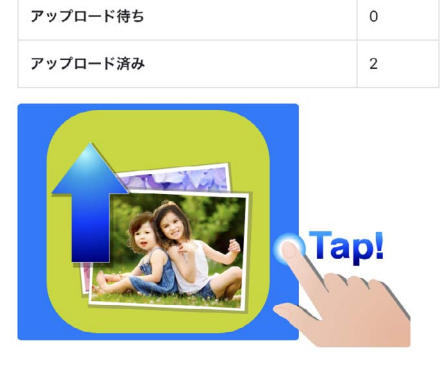

SPC受付端末側

「メディア選択」画面から次の操作画面(「プリント条件選択」画面など)に変わります。 これ以降は通常の操作と同じです。

「画像選択」画面まで進むと、スマートフォンから送信した画像が表示されています。

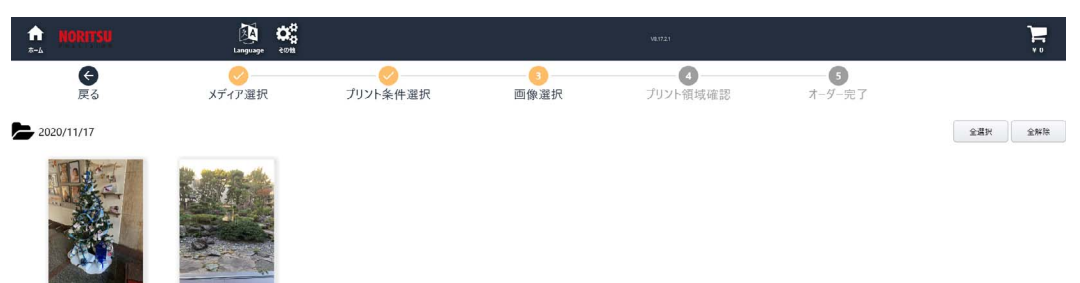

S106116

S106117

10. スマートフォンのWebページを終了します。

11. 引き続き、SPC受付端末でオーダーの登録を行います。

以上で、Wi-Fi経由による画像の送信は終わりです。

スマートフォン(Android版)での画像選択について

▲ 重要 ・ スマートフォン(Android版)では、機種やAndroidのバージョン、アプリの違いにより画像選択時の画面表示や操作方法が異なり、次のような症状が発生する場合もあります。

- 画像選択画面で、画像が1つしか選択できない。
- 画像選択画面で、複数の画像を選択できるが、1つの画像しか送信できない。

• 画像選択画面で、画像をタップすると選択状態にならず、その画像だけ送信されてしまう。 画像選択画面もいくつかあるので、これらの症状が発生した場合は、他の画像選択画面をお試しく ださい。

また、「画像をタップすると選択状態にならず、その画像だけ送信されてしまう」という症状については、画像を長押しすれば選択状態になります。1つの画像が選択状態になれば、他の画像は タップで選択状態になります。

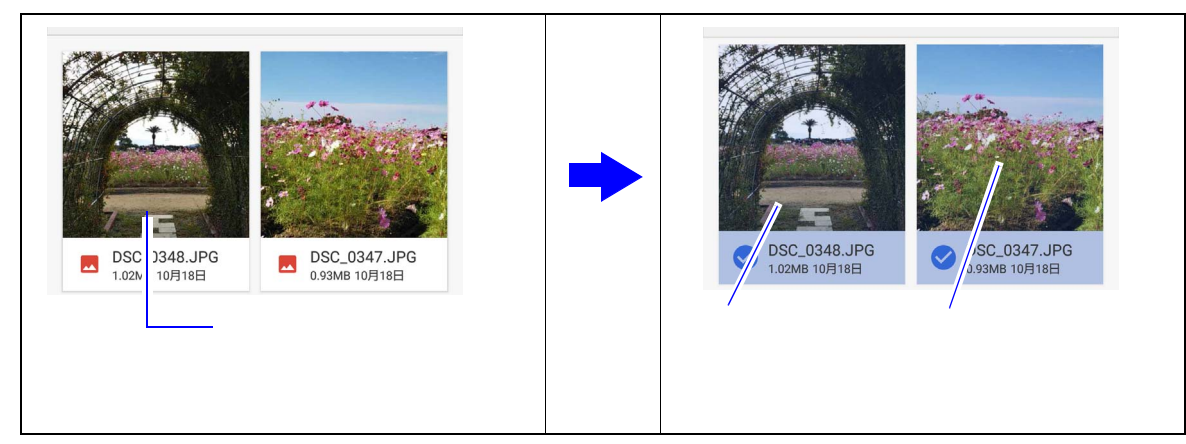

# **11.1.3 SPC**受付端末で、iPhone等で撮影した「HEIF」画像を受け付けるかどうか選択できるようになりました。

### Smart Picture Creationにおける「HEIF」画像の取り扱いについて

「HEIF」画像とは、iPhone等で新しく採用されている圧縮率の高い画像形式です。(拡張子:.HEIC)

| 入力                                                    | 「HEIF」画像<br>の選択 | 制限事項など                                                                                                    |
|-------------------------------------------------------|-----------------|----------------------------------------------------------------------------------------------------|
| SPCお客様用ソフト(ホーム<br>版)(Windows、Mac)                     | 不可              | ソフトでの画像選択時、「HEIF」画像は表示されません。                                                                                                    |
| SPCお客様用ソフト(モバイ<br>ル版)(Android)                        | 不可              | ソフトでの画像選択時、「HEIF」画像は表示されません。                                                                                                    |
| SPCお客様用ソフト(モバイ<br>ル版)(iPhone、iPad)                    | 可               | 「HEIF」画像は、JPEGに変換されます。                                                                                                    |
| SPC受付端末                                               | 可               | SPC受付端末で「HEIF」画像の受付を有効にしている場合に<br>選択可。<br>無効の場合は、画像選択時に表示されません。<br>「HEIF」画像は、JPEGに変換されます。<br>日付情報が取得できないため、フロントプリントの日付印字<br>はできません。<br>重要<br>・まずは、この後に示す「HEIF」画像を受付するための設<br>定をし、SPC受付端末で「HEIF」画像を表示できるかど<br>うか確認してください。<br>「HEIF」画像が正しく表示できれば、他に作業は必要あ<br>りません。<br>「HEIF」画像が正しく表示されない(「Broken」という表<br>示の画像になる)場合は、以下の2つソフトが必要ですの<br>で、マイクロソフトのHPから入手し、インストールして<br>ください。 <sup>*1</sup> |
|                                                       |                 | <ul> <li>・ HEIF画像拡張機能(無料)<br/>OSのバージョンにより、すでにインストールされて<br/>いる場合があります。Windowsの「アプリと機能」<br/>画面で、確認してください。</li> <li>・ HEVCビデオ拡張機能(有料)<br/>「HEVCVideoExtension」という同じようなアプリが<br/>すでにインストールされている場合もありますが、<br/>有料版が必要です。<br/>また、「デバイス製造元からのHEVCビデオ拡張機<br/>能」がすでにインストールされていれば、有料版は<br/>不要です。</li> </ul>                                                                                        |
| モバイル機器からWi-Fi経由で<br>SPC受付端末に画像送信する<br>場合 (Android)    | 一部可             | 「HEIF」画像を扱えるモバイル機器であれば、SPCのWi-Fi経<br>由でも選択可。<br>モバイル機器で「HEIF」画像が扱えるかどうかは、モバイル<br>機器の種類、Androidのバージョン等によって異なります。<br>Wi-Fi経由では「HEIF」画像のままSPC受付端末に送信され<br>ます。送信後は、SPC受付端末の条件に従います。                                                                                                    |
| モバイル機器からWi-Fi経由で<br>SPC受付端末に画像送信する<br>場合(iPhone、iPad) | 可               | 「フォトライブラリ」、あるいは「写真を撮る」から「HEIF」<br>画像を送信した場合は、JPEG画像に変換されます。<br>JPEG変換時に日付情報が削除されるため、フロントプリン<br>トの日付印字はできません。<br>また、画像選択時の日付も、本日の日付に分類されます。<br>「ブラウズ」から「HEIF」画像を選択した場合は、「HEIF」<br>画像のままSPC受付端末に送信されます。送信後は、SPC受<br>付端末の条件に従います。                                                                                                    |

\*1. これらのソフトをインストールしても、パソコンの構成により「HEIF」画像が表示できない場合もあります。

### <u>設定方法</u>

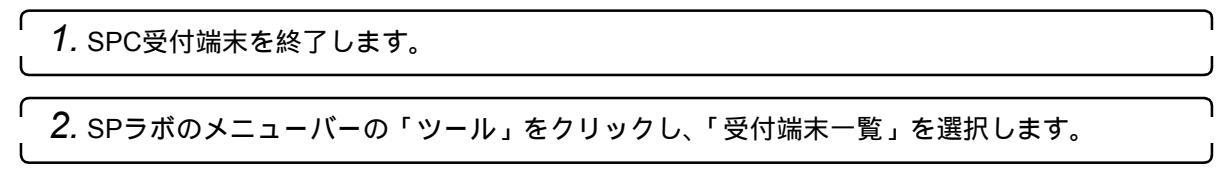

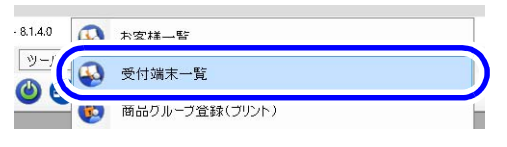

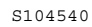

# 3. 設定したい受付端末の「修正アイコン」をクリックします。

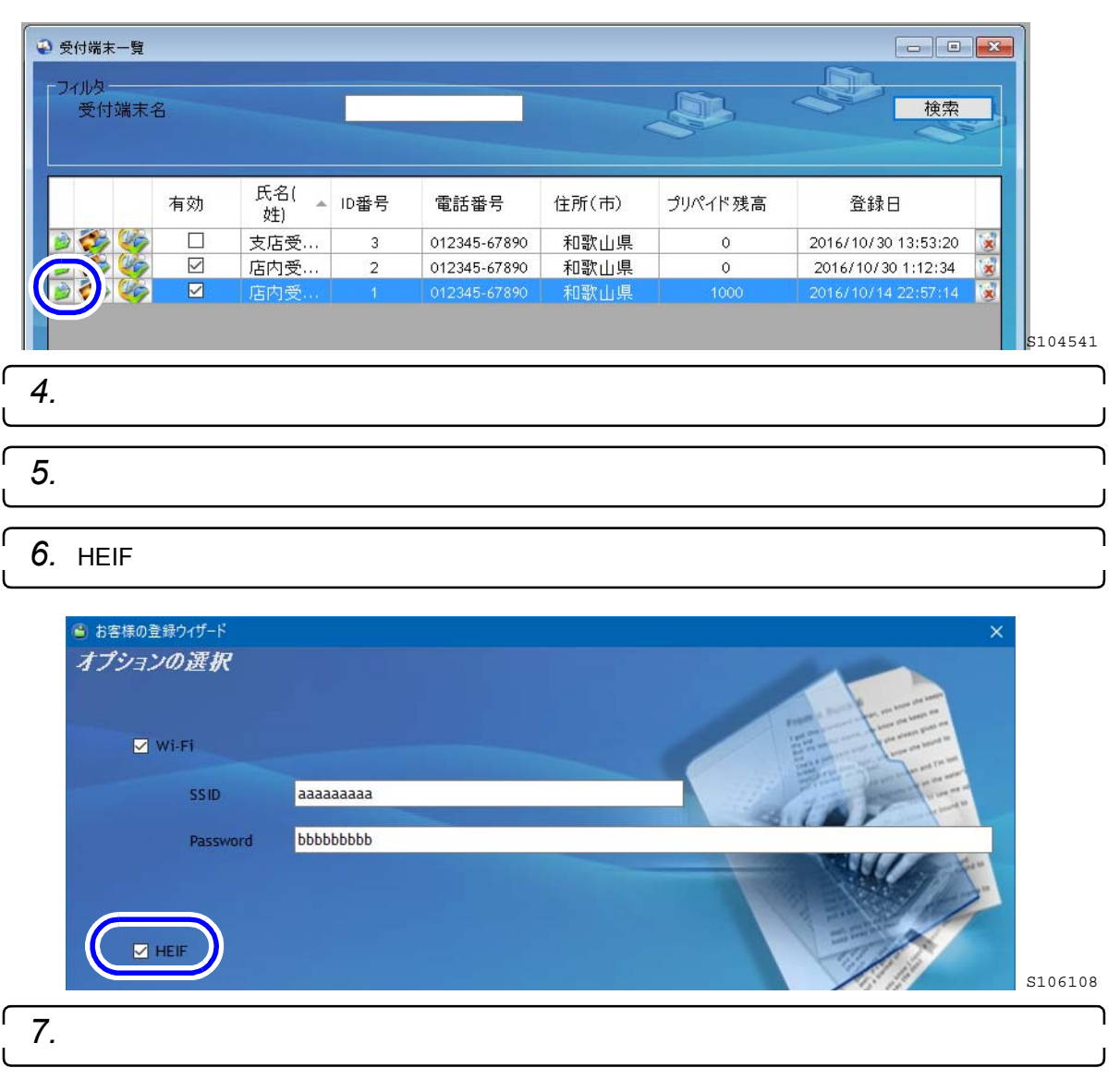

 -

「受付端末一覧」画面に戻ります。

**8**.「受付端末一覧」画面を閉じます。

9. SPC受付端末を起動し、「HEIF」画像が表示されるか確認します。

以上で、設定は終わりです。

# 11.1.4 スタンドアローン版におけるVer.4.1と4.2の追加機能について

Ver.4.1については、スタンドアローン版に関連する追加機能はありません。 Ver.4.2については、以下の追加機能をスタンドアローン版に対応しました。

| 番号 | 項目                                                                           | SPC受付 | SPCお客様用ソフト |       | SPラボ |
|----|------------------------------------------------------------------------------|-------|------------|-------|------|
|    |                                                                              | 端末用   | ホーム版       | モバイル版 | ソフト  |
| 1  | ☞「11.2.2 Smart Picture Creationにはない商品のた<br>めに、画像のみを受け付けることができるようにな<br>りました。」 | 0     |            |       | 0    |